## Zmiana hasła do logowania na panel klienta.

Aby zalogować się na panel klienta skorzystaj z linku <u>https://panel.plfon.pl/VUP/contacts</u> podając swój login do konta oraz hasło.

Jeżeli nie pamiętasz hasła możesz je zmienić wybierając opcję "Zapomniałem hasła".

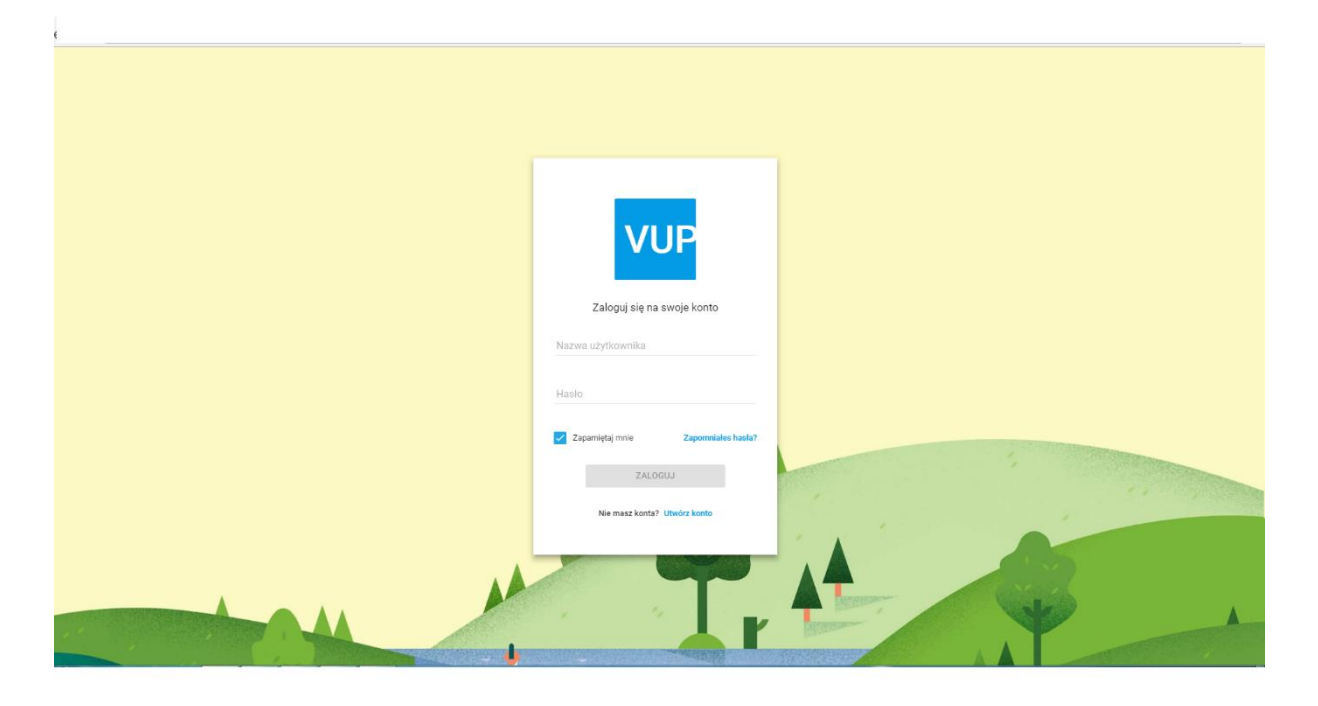

Po wybraniu opcji "Zapomniałem hasła" zostaniesz poproszony o podanie swojego loginu do konta i naciśnięcie opcji "Wyślij link".

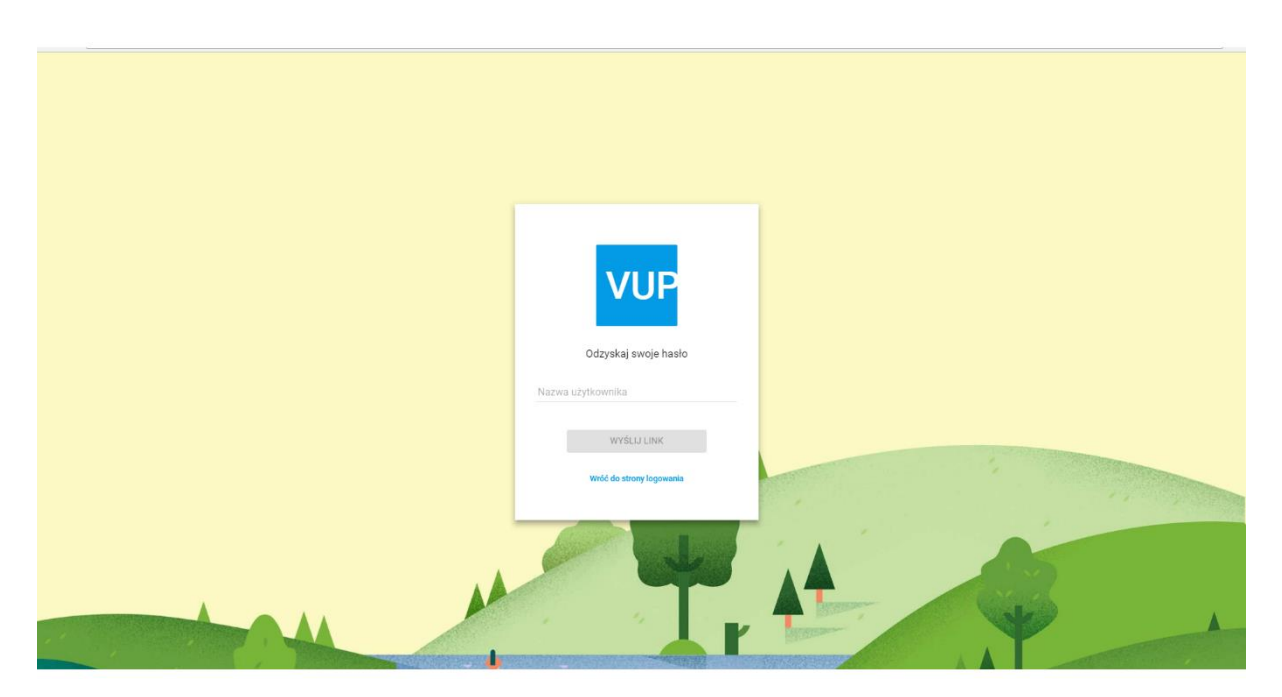

Pojawi się komunikat "<u>Email with reset link had been sent to your email address. When you click that</u> <u>link you will be able to assign new password</u>" → Wiadomość e-mail z linkiem resetowania została wysłana na Twój adres e-mail. Po kliknięciu tego linku będziesz mógł przydzielić nowe hasło.

Potwierdź wybierając OK.

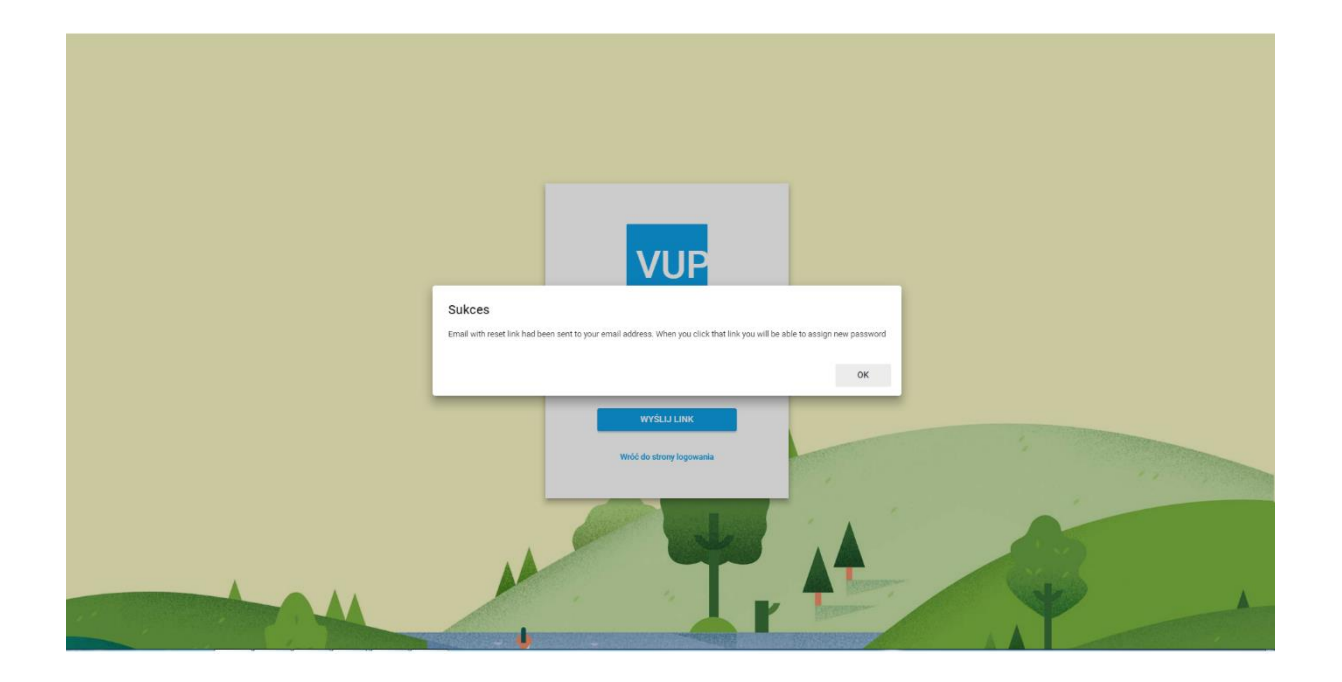

Na podany na twoim koncie adres e-mail otrzymasz poniższą informację:

## Witaj 10048xxxxxxxx

## Jeśli chcesz zmienić hasło do logowania się na Panel PLFON kliknij tu

Jeśli to nie Ty chciałeś zresetować swoje hasło zignoruj tę wiadomość.

## Potrzebujesz pomocy skontaktuj się z nami: kontakt@plfon.pl

Peoplefone Polska S.A. Aleje Jerozolimskie 179, 02-222 Warszawa

Proszę nie odpowiadaj bezpośrednio, to jest adres bez odpowiedzi. Przesyłki wysłane na ten adres nie zostaną przetworzone.

Jeżeli chcesz zmienić hasło skorzystaj z podanego linku kliknij tu.

Zostaniesz przeniesiony do okna gdzie będziesz mógł wpisać nowe hasło i je potwierdzić.

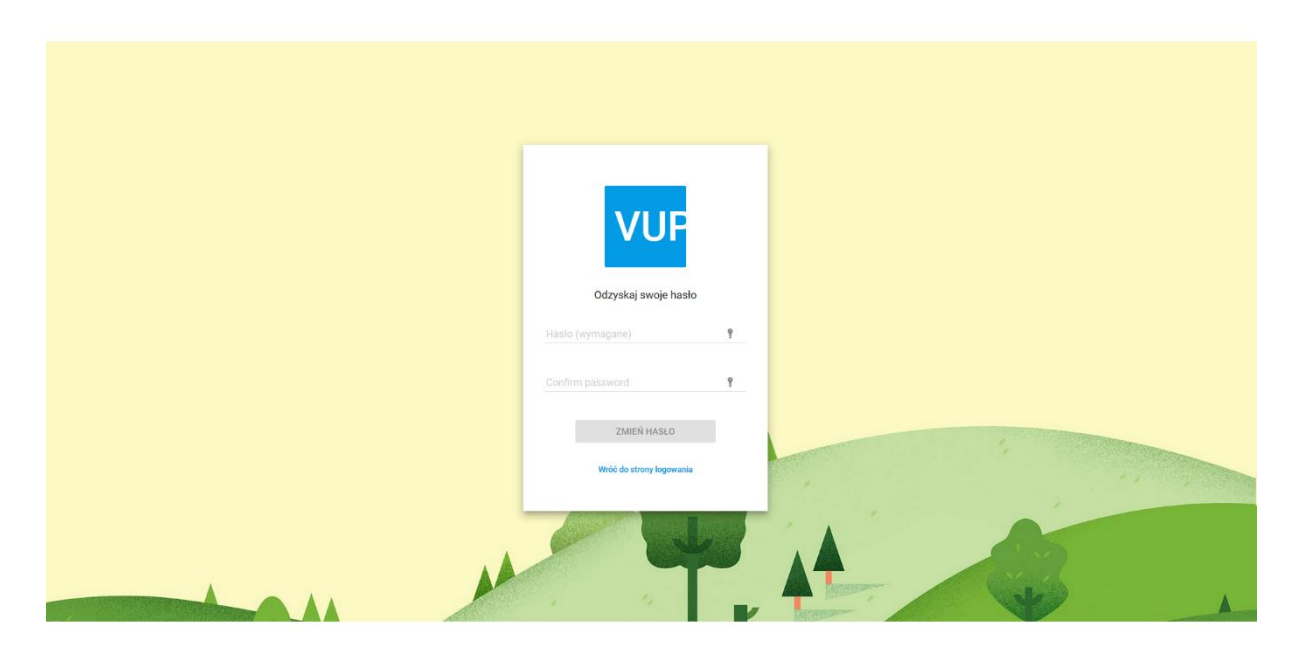

Po wpisaniu hasła i zatwierdzeniu zmiany przez kliknięcie "Zmień hasło" zostaniesz przeniesiony do okna z logowaniem na panel. Tutaj użyj swojego loginu do konta i nowego hasła.

Zostaniesz zalogowany na swój panel klienta.

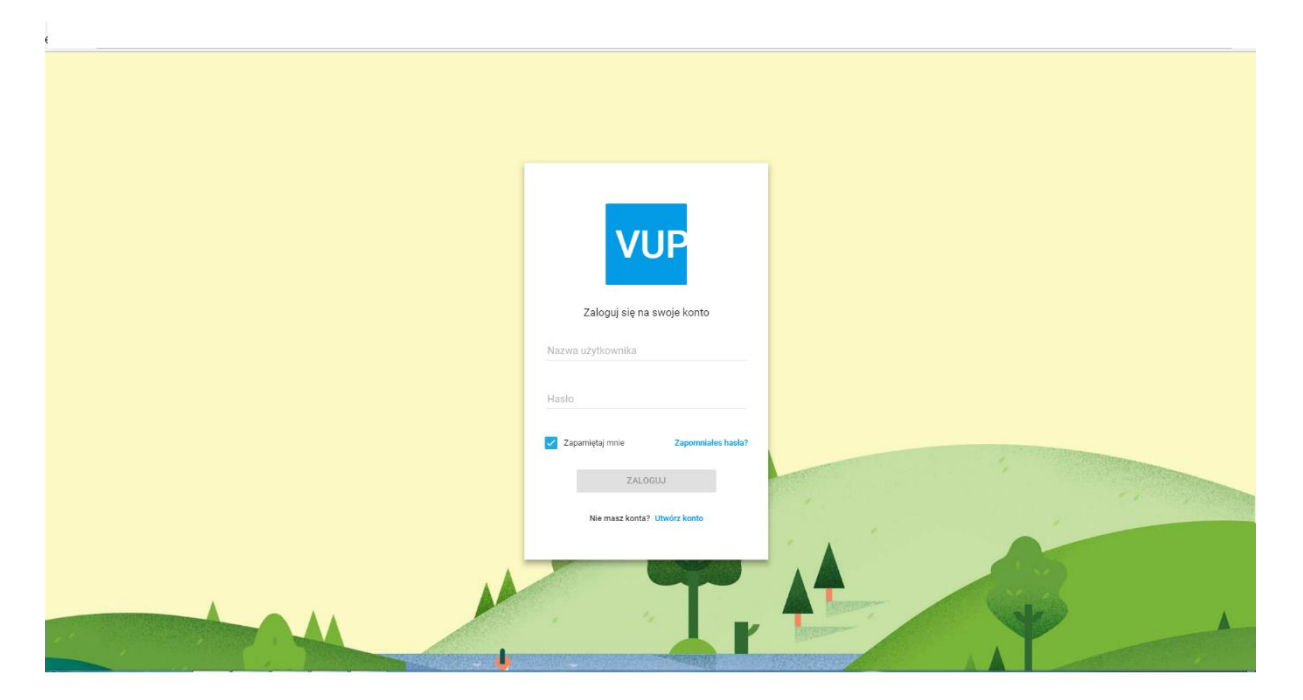